## <u>ขั้นตอนการเข้าดูข้อมูลในโปรแกรมระบบสารสนเทศทรัพยากรบุคคล (DPIS)</u>

ช่องทางการเข้าโปรแกรมระบบสารสนเทศทรัพยากรบุคคล (DPIS) มี 2 ช่องทาง ได้แก่

- 1. เข้าผ่านเว็บไซต์กองการเจ้าหน้าที่ กรมปศุสัตว์
- 1.1) เข้าเว็บไซต์กองการเจ้าหน้าที่ กรมปศุสัตว์ http://person.dld.go.th/2557/index.php

 $\leftarrow \rightarrow C$   $\triangleq$  person.dld.go.th/2557/index.ph \* \* 8 : กองการเจ้าหน้าที่ กรมปศุสัตว์ **Personnel Division** กรมปศสัตว์ ข้อมูลหน่วยงาน งาน/โครงการ ານໃດນ້ ผลงานวิชาการ (KM) ข้อมุลสถิติ ผังเว็บไซด เรเจ้าหน้าที่ พิธีรับพระราชทานเครื่องราชอิสริยากรณ์ ชั้นสายสะพาย ประจำปี 2563 ณ หอประชุมซูชาดิ กำภู สถาบันพัฒนาการชลประทาน กรมชลประทาน ปากเกร็ด (ขอปรับกำหนดการ และประชาสัมพันธ์เพิ่มเติม) ฟันธ์ ธรรมมา 1 2 3 4 5 6 7 8 9 10 11 12 13 14 15 16 17 18 19 20 21 22 23 24 แต่งตั้งข้าราชการในตำแหน่งนักวิชาสัตวบาลปฏิบัติการ จำนวน 6 ราย (จำนวน 5 ภาพ ในวันจันทร์ที่ 1 มีนาคม 2564 เวลา 08.30 น. ณ ห้องประชุมมำกัณฐกะ กรมปศุสัตว์ พณาให ประกาศ/ศาสั่ง >>

1.2) เลื่อน Scroll bar ลงไปด้านล่าง คลิกที่แบนเนอร์ "ระบบ DPIS"

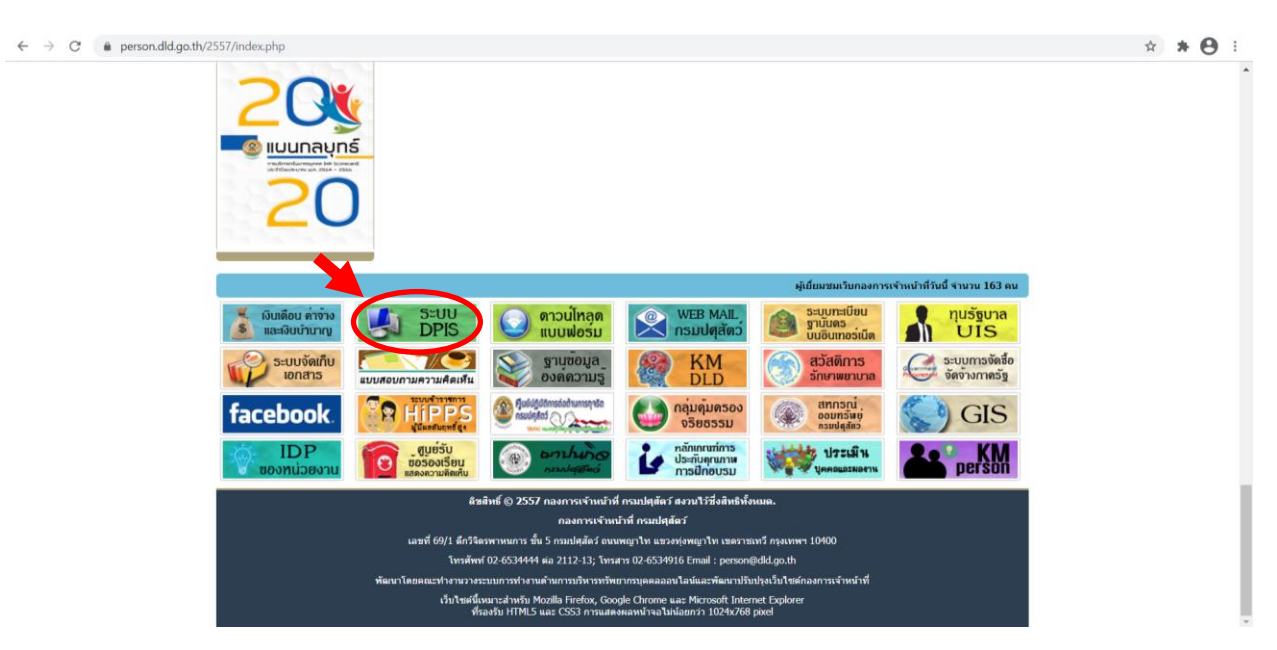

1.3) กรอก Username เป็นเลขบัตรประจำตัวประชาชน 13 หลัก

กรอก Password เป็นวัน/เดือน/ปี พ.ศ. เกิด เช่น เกิดวันที่ 1 มกราคม 2529 ให้พิมพ์ 01012529 จากนั้น คลิก Login

| ← → C ▲ luiteen/iu   dpis.dld.go.th                                                                                    |                                                                               | x * 🖰 i                                                                              |
|----------------------------------------------------------------------------------------------------|-------------------------------------------------------------------------------|--------------------------------------------------------------------------------------|
| อนไทงาน กพ         โปรแกรมระบบสารสนเทศกรัพยากรบุคคลระดับกรม           Departmental Personnel Information System (DPIS) | กรมปศุสัตว์                                                                   | Version 5.0<br>©ลิชสิทธ์สองส่านักงานคณะกระมหารข่าราชการพลเรียน (ก.พ.)<br>สอบสองสิทธ์ |
| Date : 07/03/2564 22:43:34                                                                                             |                                                                               | Release 5.2.1.45                                                                     |
| DP15 เว็บไซต์นี้ใช้งานได้ดีกับ Internet Explorer 10.0                                                                  | แสดงระเงินงาน<br>Login<br>ชื่นไป เหรือ Google Chrome และความละเอ็บครอภาพ 1024 | 4 x 768 px                                                                           |

1.4) จะปรากฏหน้าต่างที่แสดงข้อมูลบุคคลตามภาพ สามารถเลือกคลิกเมนูต่างๆเพื่อดูข้อมูลได้

| C A ไม่ปลอดกับ   dpis.dld.go.th              |                                                                                                    | 야 ☆ 奔 司 (                                                                   |
|----------------------------------------------|----------------------------------------------------------------------------------------------------|-----------------------------------------------------------------------------|
| duinoru nw. IUsiinsus:uua<br>Departmental Po | <mark>ารสนเทศกรัพยากรบุคคลระดับกรม</mark> <sup>[กองการเจ้าหน้าที่] - มา<br/>reconnel Information System (DPIS)</sup> | าสาว การวี โพธิ์งาม<br>©ลิฮสิทธิ์ฮออสำนักงานคณะกระบารจรายการพราธีอน<br>สองม |
| รก ข้อมูลบุคคล 👻 รายงาน 👻 การประเมื          | นผล 👻 ออกจากระบบ                                                                                                    |                                                                             |
| case 5.2.1.45 1 online ?                     |                                                                                                    |                                                                             |
|                                              |                                                                                                    |                                                                             |
| ามละเลียดสำราชการ/ลูกจำเประจำ                |                                                                                                    |                                                                             |
| ขอมูลบุคคล 💦 🛞 ข้อมูลบุคคล > ดูข้อ           |                                                                                                    |                                                                             |
| ข้อมูลทั่วไป                                 |                                                                                                    |                                                                             |
| การดำรงด่านหน่ง ช่อมูลบุคลากร                | n.w.7 Maadu                                                                                                    |                                                                             |
| 1311                                         | ชื่อ :                                                                                                    | เสขประจำตัวประชาชน :                                                        |
| การศึกษา                                     | วันเดือนปีเกิด                                                                                                    | อายุ                                                                        |
| การอบรม/ดูงาน/สัมมนา                         | ประเภทและระดับส่วนหน่ง :                                                                                             | ลายุราชการ :                                                                |
| ความเขียวขาญพิเศษ                            | วันที่บรรจุเข่ารับราชการ                                                                                             |                                                                             |
| การลา                                        | วันครบเกษียณอายุราชการ                                                                                               |                                                                             |
| ความดีความชอบ                                | วันที่เกษียณลายุราชการ                                                                                               |                                                                             |
| เครื่องราชอิสริยาภรณ์                        | วันที่เข้าสู่ระดับปัจจุบัน :                                                                                         | อัตราเงินเดือน :                                                            |
| ภาพถ่าย/ลายเข็น                              | เลขประจำหัวข้าราชการ :                                                                                               |                                                                             |
| ผลงาน/ผลงานดีเด่น                            | n ::                                                                                                    |                                                                             |
|                                              | រុណិទាំដែលទទ្ធ                                                                                                    |                                                                             |
|                                              | วุฒนาแหนงบังจุบัน :                                                                                                  |                                                                             |
| or out out                                   | រុណរៀងស៊ី :                                                                                                    |                                                                             |
| Traile line                                  | iondianumi, strantanumi, strantanumentumo, strantanumentumo,                                                         |                                                                             |
|                                              | ข่างระดับส่วนหนัง - ริชาการ ระดับปฏิบัติการ หรือ ข่านากการ                                                           | สถานการสำรงส่วนหนัง                                                         |
|                                              | สังกัด : กลุ่มทระเบียนประวัติและปาเหนื่อความของ กองก                                                                 | ารเจ้าหน้าที่ วันที่ครองเอยที่ต่านหน่ง : 12 มีนาคม พ.ศ. 2563                |
| สาดอาแหนอ์                                   |                                                                                                    |                                                                             |
|                                              | เงินคอบแทนบุตตล :                                                                                                    |                                                                             |
|                                              | เป็นประจำสายหน่ง                                                                                                    |                                                                             |
|                                              | รวมเป็นเว็บ : 0.00 มวง                                                                                               |                                                                             |

#### 2. เข้าผ่านเว็บไซต์กรมปศุสัตว์

#### 2.1) เข้าเว็บไซต์กรมปศุสัตว์ https://dld.go.th/th/index.php/th/

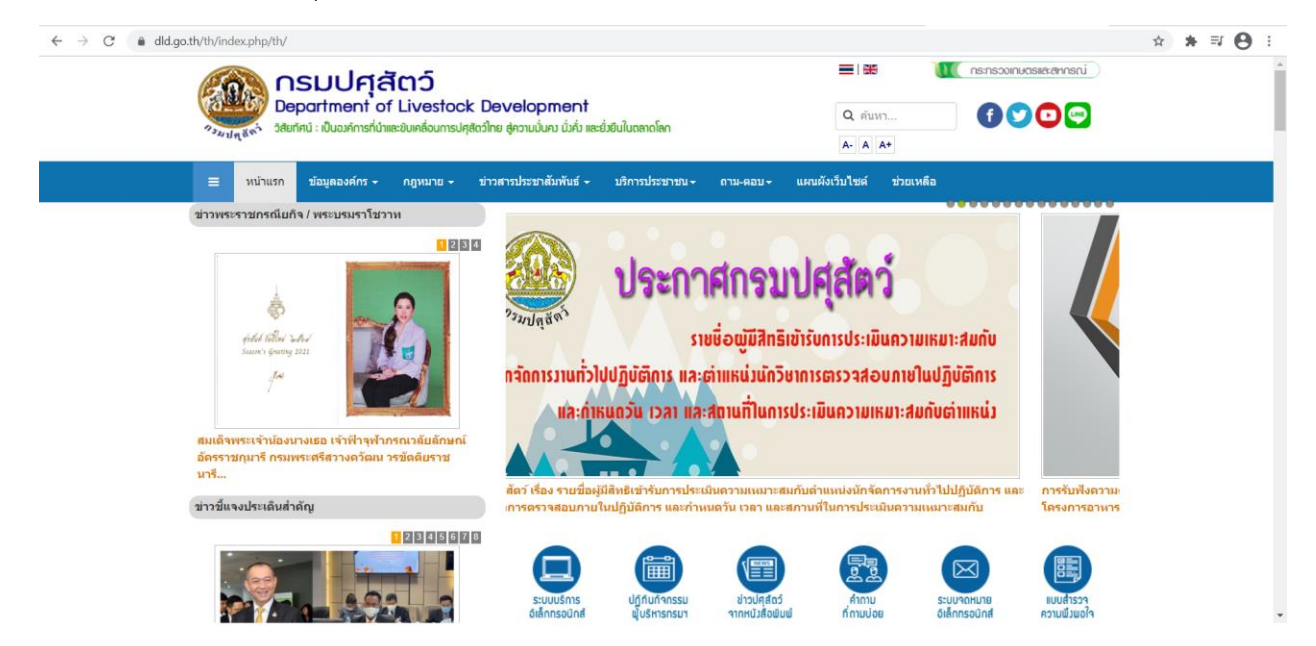

#### 2.2) คลิกที่ "ระบบบริการอิเล็กทรอนิกส์"

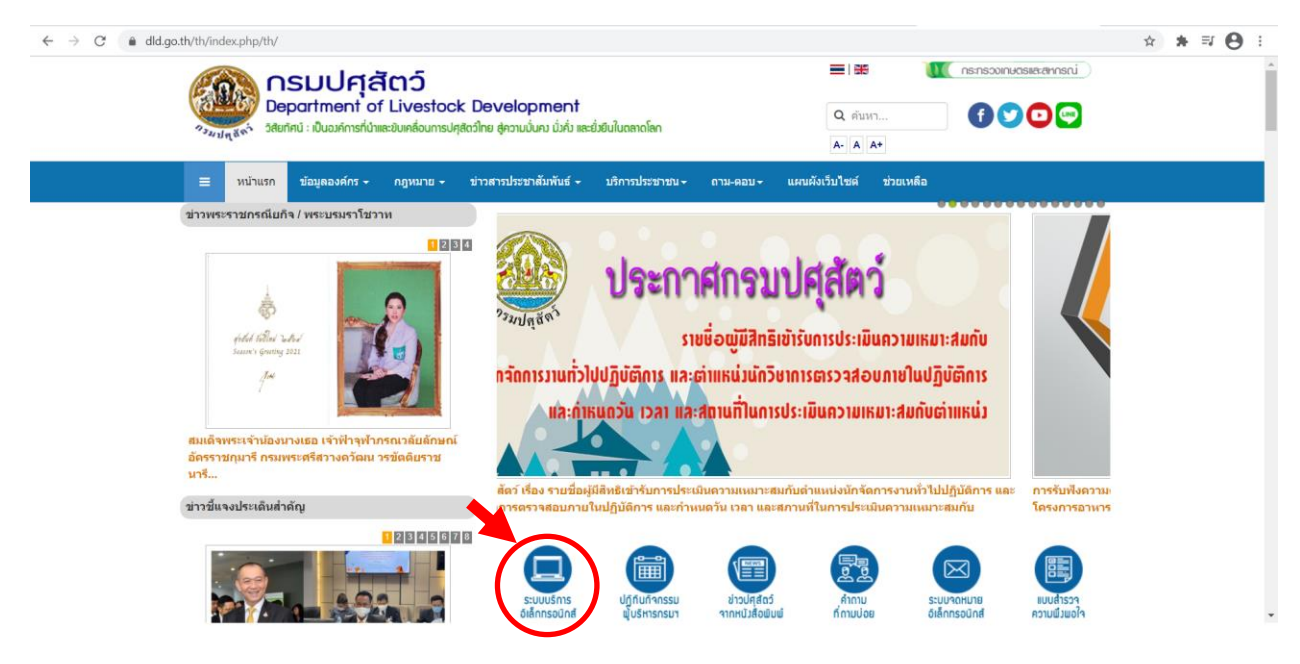

### 2.3) คลิกที่ "สำหรับเจ้าหน้าที่"

| ← → C                                                                                                    | ☆ * ₩ 😝 🗄                                                                                           |
|----------------------------------------------------------------------------------------------------|----------------------------------------------------------------------------------------------------|
| Department of Livestock Development                                                                             | <ul> <li>I ສະ (11 กร.กรวงกามตรยะสะทารณ์)</li> <li>ເຊັ່ງ ເຊັ່ນກ</li> <li>ເຊັ່ງ ເຊັ່ນ ເວິດ</li> </ul> |
| <ul> <li>วงที่ที่ฐะ. รอกแนก เวลอกแบบเลยอาและเป็นเริ่าเกิดเราแต่ รับวิทาณา การ เรื่องกับเกิดเป็นเริ่า</li> </ul> | A- A A+                                                                                             |
| ≡ หน้าแรก ข้อมูลองค์กร + กฎหมาย + ข้าวสารประชาสัมพันธ์ + <mark>บริการประ</mark> ช                               | าชน ถาม-ดอบ~ แผนดังเว็บไซต์ ช่วยเหลือ                                                               |
| ดูณอยู่ที่: <mark>หน้าแรก</mark> / ระบบบริการอิโด็กทรอนิกส์                                                     |                                                                                                    |
| ระบบบริการอิเล็กทรอนิกส์กรมปศุสัตว์                                                                             |                                                                                                    |
| 🌲 ຄຸດແຊວອາໜິ ກາດງານຄຸລິສ 🛸 Uncategorised 🛗 29 September 2559 👁 ສິສ. 3309254                                     | 0.                                                                                                  |
| สำหรับบุลคลทั่วไป สำหรับเจ้าหน้าที                                                                              |                                                                                                    |
| 1.ระบบการเคลื่อนย้ายสัตว์ผ่านระบบอิเล็กทรอนิกส์ (e-Movement)                                                    | <ol> <li>ระบบบริการอิเล็กทรอนิกส์ต้านอาหารสัตว์และวัตถุอันตรายด้านการ<br/>ปสร้าร์</li> </ol>        |
| (สำหรับเจ้าหน้าที่)                                                                                             |                                                                                                    |
| 💶 การดำเนินการ : กองสารวัดรและกักกัน                                                                            | 💶 การดำเนินการ : กองควบคุมอาหารและยาสัตว์                                                           |
| 📴 การบริหารระบบ : กองสารวัตรและกักกัน                                                                           | 🖸 การบริหารระบบ : กองควบคุมอาหารและยาสัตว์                                                          |
| หมายเหตุ ติดปัญหาในการใช้งาน คลิกอ่านรายละเอียด                                                                 |                                                                                                    |

# 2.4) ไปที่หัวข้อที่ 10 ระบบสารสนเทศทรัพยากรบุคคล (DPIS)

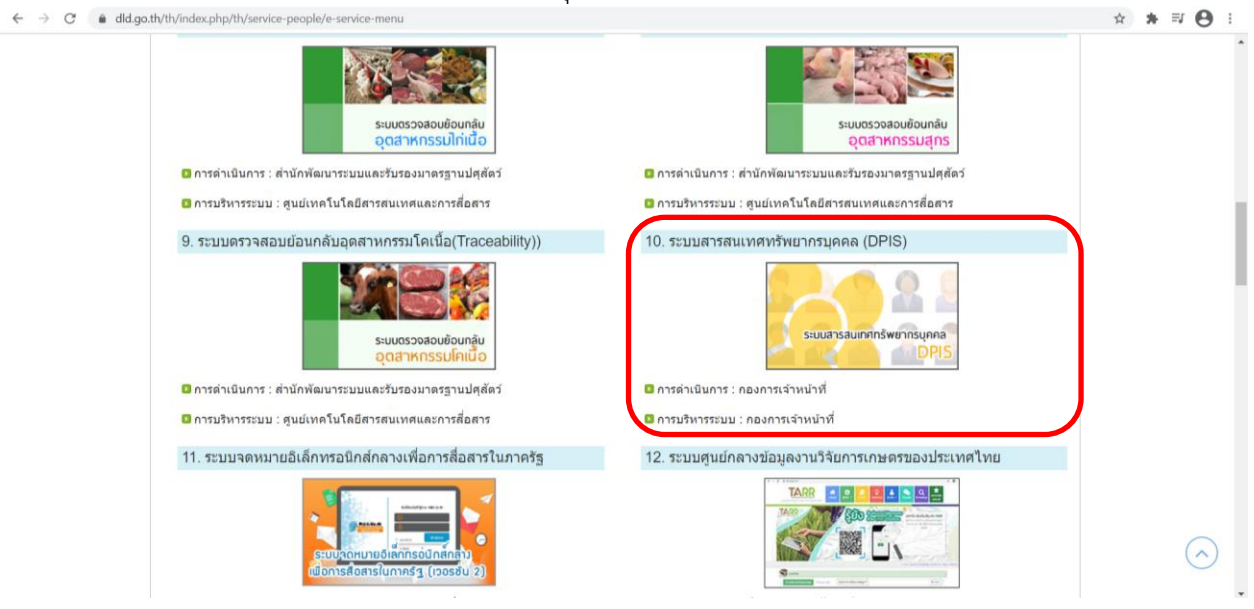